### all UQ mobile

# **Bringing Model Repair Support**

For new au/UQ mobile users signing up with their current smartphone! A device compensation service that can be subscribed to without purchasing any device.

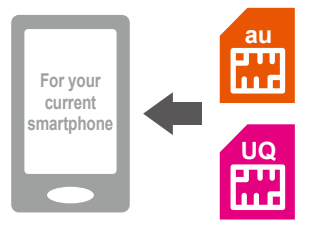

!) You can subscribe to this service only when you sign up with au/UQ mobile, bringing your own smartphone.

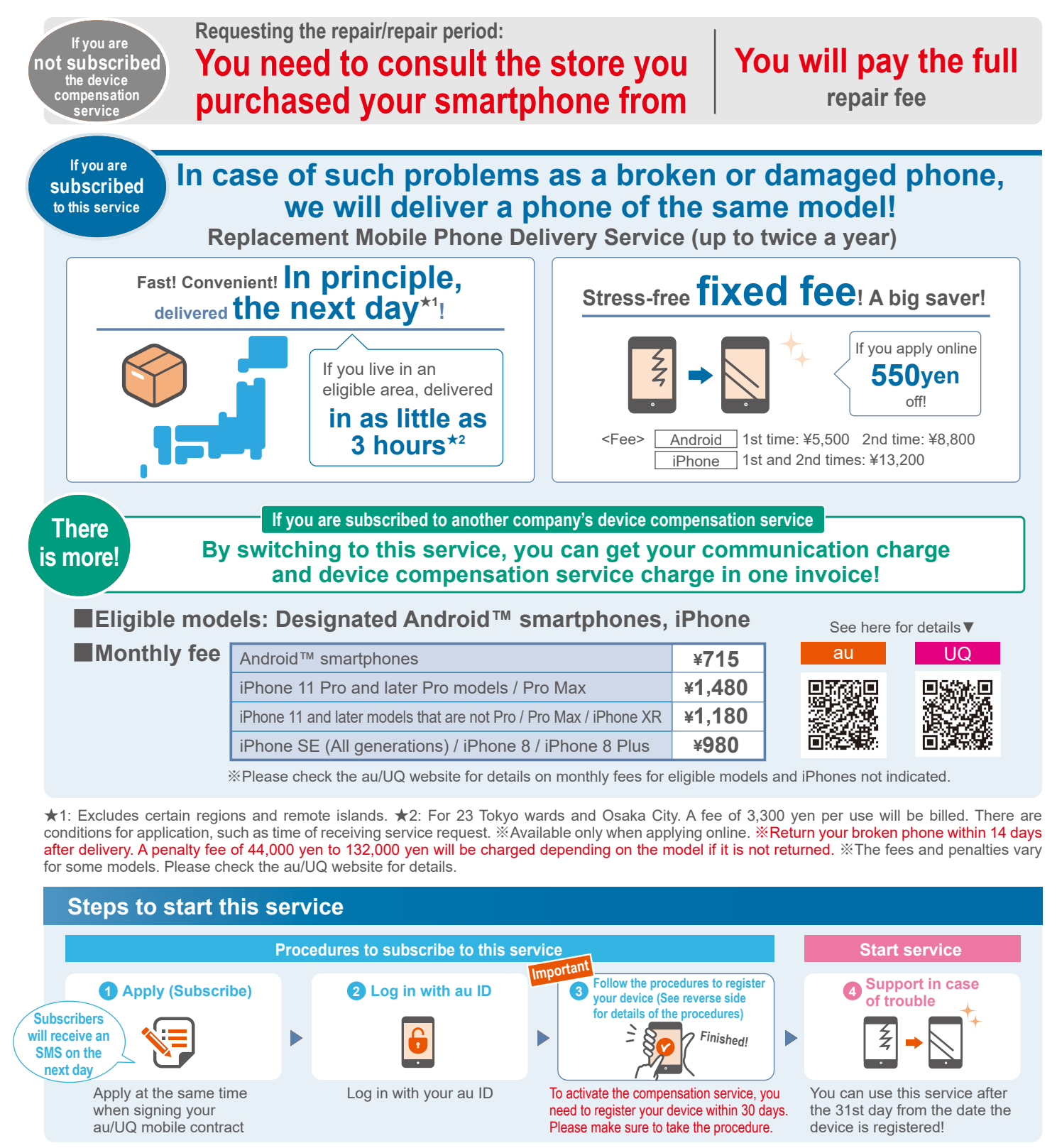

%You must register the device to be covered within 30 days from the date of contract. If you do not register, your subscription will automatically be canceled. %Devices that are already linked to other device compensation services provided by KDDI cannot be registered. %If you are canceling your au/UQ mobile contract, or change your plan to a povo2.0 plan, the "Bringing Model Repair Support" will be automatically canceled.

OAndroid is a trademark of Google LLC. OiPhone is a trademark of Apple Inc. registered in the U.S. and other countries. The iPhone trademark is used under license from Aiphone Co., Ltd. TM and © Apple Inc. All rights reserved.

## Procedure for registering your devices

This procedure is necessary to confirm that there is no malfunction or damage at the time of registration.

<u>If device registration is not completed within 30 days of your contract date, the Bringing Model Repair</u>
<u>Support will automatically be canceled. Make sure to complete the registration procedure.</u> If you are going to register your device on the day you subscribe to the service, do not remove your au/UQ mobile SIM card until the next day.

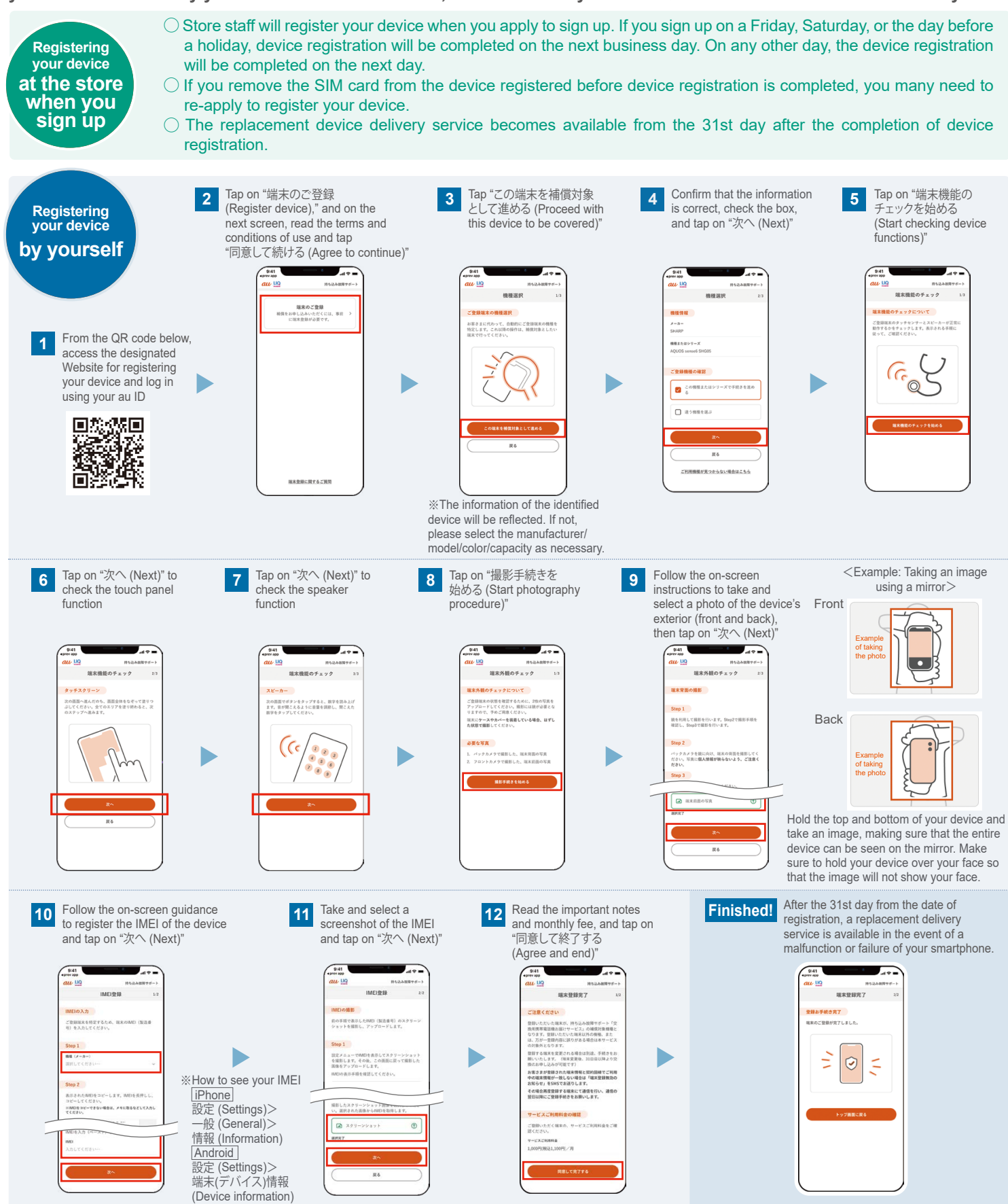

#### Consultation in case of trouble How to register your device/inquiries

### 0120-995-301 (9:00 a.m. - 8:00 p.m., 365 days a year)

%The information on this flyer is current as of March 14, 2024. %Prices indicated include tax.

For details, inquire with store staff or visit the au/UQ website

KDDI Corporation/Okinawa Cellular Telephone Company

KDDIa2402-0048 ka2402-0084